1

# **Customer Lock by Freento**

**Extension for Magento 2** 

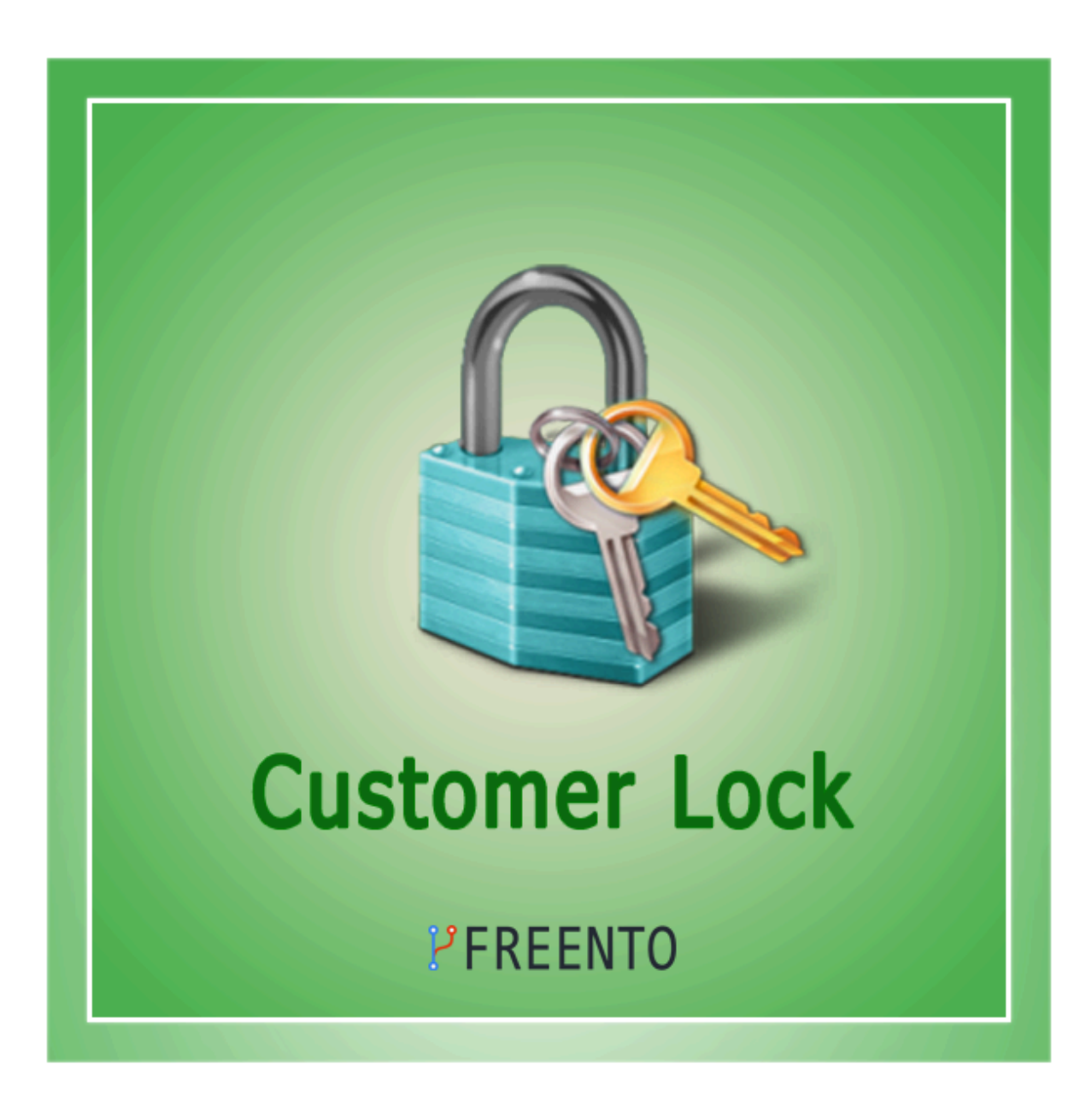

2

### **Extension description**

There is no way to block any user in Magento 2 but sometimes it is very necessary. In this situation the Customer Lock extension will help. The Customer Lock extension allows you to lock or unlock any customer using the button in the menu on the customer edit page. In addition, the extension allows you to lock/unlock several customers at once.

#### Main Features:

- Lock/unlock any customer
- Lock/unlock several customers at once

### **Extension Installation**

### **Composer Installation**

- 1. Login to your account on <u>https://freento.com</u> website
- 2. Open My Composer Packages section in your account and follow the instructions there

### Installation from Commerce Marketplace

- 1. Login to your account at Commerce Marketplace
- 2. Go to "My Purchases" section
- 3. Follow the instructions in the "How to Install" section

Run these steps after the extension installation:

- 1. bin/magento setup:upgrade
- 2. bin/magento setup:di:compile
- 3. bin/magento setup:static-content:deploy

### **Extension usage**

- 1. Install the extension and a "Lock" control will appear on the customer information page:
- 2. If you need to lock the customer, you click the Lock button at the top.

| Max Smith            |                          |                           |              |                        |                          | Q                      | 📫 🧘 admin 🗸   |
|----------------------|--------------------------|---------------------------|--------------|------------------------|--------------------------|------------------------|---------------|
| ← :                  | Back Login as Customer D | elete Customer Reset      | Create Order | Reset Password         | Force Sign-In            | Save and Continue Edit | Save Customer |
| CUSTOMER INFORMATION | Personal Information     |                           |              |                        |                          |                        |               |
| Customer View        | Last Logged In:          | Never (Offline)           |              | Default Billing Addres | 5                        |                        |               |
| L                    | Account Lock:            | Unlocked                  |              | The customer does not  | have default billing add | dress.                 |               |
| Account Information  | Confirmed email:         | Confirmation Not Required |              |                        |                          |                        |               |
| Addresses            | Account Created:         | Jun 9, 2023, 8:10:49 AM   |              |                        |                          |                        |               |
|                      | Account Created in:      | Default Store View        |              |                        |                          |                        |               |
| Orders               | Customer Group:          | General                   |              |                        |                          |                        |               |

3. Then a confirmation window will appear and the customer will be locked after confirmation:

| DASHBOARD        | Max Smith               | Lock<br>Are you | CUSTOM          | <b>er</b><br>It to lock the | customer?              | >                    | < <u>a</u>                   | 📣 👤 admin 🗸        |
|------------------|-------------------------|-----------------|-----------------|-----------------------------|------------------------|----------------------|------------------------------|--------------------|
| sales<br>catalog | Delete<br>r Customer    |                 |                 |                             | Cancel                 | ок                   | Save and<br>Continue<br>Edit | Save<br>Customer   |
| CUSTOMERS        |                         |                 |                 |                             |                        |                      |                              |                    |
| • 📢<br>MARKETING | CUSTOMER<br>INFORMATION |                 | Personal In     | formation                   |                        |                      |                              |                    |
|                  | Customer View           |                 | Last Logged     | In: Nev                     | er (Offline)<br>ocked  | Default I            | Billing Address              | ve default billing |
| REPORTS          | Account Informatio      | n               | Confirmed e     | mail: Con<br>Req            | firmation Not<br>uired | address.             |                              |                    |
| DASHBOARD        | Max Smith               |                 |                 |                             |                        |                      | Q I                          | 🧧 👤 admin 🗸        |
| SALES            | Delete<br>Customer      | Reset           | Create<br>Order | Unlock                      | Reset<br>Password      | Force<br>Sign-<br>In | Save and<br>Continue<br>Edit | Save<br>Customer   |
| CUSTOMERS        |                         |                 |                 |                             |                        |                      |                              |                    |

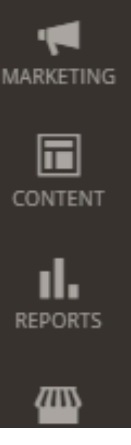

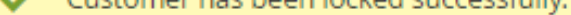

Customer has been locked successfully.

#### **Personal Information** CUSTOMER INFORMATION

**Customer View** 

Last Logged In: Never (Offline) Account Lock: Locked

Conformal construction Mat

#### **Default Billing Address**

The customer does not have default billing

4

address.

4. The customer receives a message on the frontend that their account is restricted

5.

|                                                       |                    |                                                      | Deladit Welcome msgi Sign in or en               |             |
|-------------------------------------------------------|--------------------|------------------------------------------------------|--------------------------------------------------|-------------|
| 🔾 LUMA                                                |                    |                                                      | Search entire store her                          | e 🔍 🦙       |
| 'hat's New Women 🗸 Men 🗸 Gear 🗸 Train                 | ing 🗸 Sale         |                                                      |                                                  |             |
| Customer Login                                        |                    |                                                      |                                                  |             |
| X Your account is restricted                          |                    |                                                      |                                                  |             |
| egistered Customers                                   |                    | New Customers                                        |                                                  |             |
| you have an account, sign in with your email address. |                    | Creating an account has ma<br>track orders and more. | ny benefits: check out faster, keep more than or | ne address, |
| mail *                                                |                    | Create an Account                                    |                                                  |             |
| assword *                                             |                    |                                                      |                                                  |             |
|                                                       |                    |                                                      |                                                  |             |
| ] Show Password                                       |                    |                                                      |                                                  |             |
| Sign In Forgot Your Password?                         |                    |                                                      |                                                  |             |
|                                                       |                    |                                                      |                                                  |             |
|                                                       |                    |                                                      |                                                  |             |
| it is necessary to unlock a previously lo             | cked customer, you | need to click the Unloc                              | k button at the top of the page.                 |             |
| ASHBOARD Max Smith                                    |                    |                                                      | Q 📣                                              | 💄 admin 🗸   |
| ¢                                                     |                    |                                                      |                                                  |             |
| SALES                                                 |                    |                                                      | Force Cave and                                   |             |
| Delete Reset                                          | Create Unio        | Reset<br>Dock Password                               | Sign- Continue                                   | Save        |
| CATALOG                                               | order              | Password                                             | In Edit                                          | istoniei    |
| <b>R</b>                                              |                    |                                                      |                                                  |             |
| USTOMERS                                              | kod sussessfully   |                                                      |                                                  |             |
|                                                       | ked successfully.  |                                                      |                                                  |             |
|                                                       |                    |                                                      |                                                  |             |
| CUSTOMER<br>CONTENT INFORMATION                       | Personal Inform    | ation                                                |                                                  |             |
| ul.                                                   | Last Logged In:    | Never (Offline)                                      | Default Billing Address                          |             |
| REPORTS Customer View                                 | Account Lock:      | Locked                                               | The customer does not have defa                  | ult billing |
| STORES Account Information                            | Confirmed email:   | Confirmation Not<br>Required                         | address.                                         |             |
| *                                                     | Account Croated    | Jup 9, 2022, 9:10:49 AM                              |                                                  |             |

6. Then a confirmation window will appear and the customer will be unlocked after confirmation:

| DASHBOARD | Max Smith                        | Unic<br>Are you     | ock customer                      | ock the customer?            | ×                           | Q .                                    | 4 👤 admin 🗸       |
|-----------|----------------------------------|---------------------|-----------------------------------|------------------------------|-----------------------------|----------------------------------------|-------------------|
| SALES     | Delete<br>Customer               | _                   |                                   | Cancel                       | ОК                          | Save and<br>Continue<br>Edit           | Save<br>Customer  |
|           | ✓ Customer has b                 | een locked          | successfully.                     |                              |                             |                                        |                   |
|           | CUSTOMER<br>INFORMATION          |                     | Personal Informa                  | tion                         |                             |                                        |                   |
| REPORTS   | Customer View                    |                     | Last Logged In:<br>Account Lock:  | Never (Offline)<br>Locked    | Default Bill<br>The custome | <b>ing Address</b><br>er does not have | default billing   |
| STORES    | Account Information              | Account Information |                                   | Confirmation Not<br>Required | address.                    |                                        |                   |
| SYSTEM    | Addresses                        |                     | Account Created:                  | Jun 9, 2023, 8:10:49 AM      |                             |                                        |                   |
| DASHBOARD | Max Smith                        |                     |                                   |                              |                             | Q                                      | 🤌 👤 admin 🗸       |
| SALES     | Delete<br>Customer               | Reset               | Create Lo<br>Order Lo             | Reset<br>Password            | Force<br>Sign-<br>In        | Save and<br>Continue<br>Edit           | Save<br>Customer  |
| CUSTOMERS |                                  |                     |                                   |                              |                             |                                        |                   |
|           | <ul> <li>Customer has</li> </ul> | been unlo           | cked successfully.                |                              |                             |                                        |                   |
|           | CUSTOMER<br>INFORMATION          |                     | Personal Inform                   | ation                        |                             |                                        |                   |
|           | Customer View                    |                     | Last Logged In:                   | Never (Offline)              | Default Bi                  | lling Address                          | o dofault billin- |
| STORES    | Account Informatio               | n                   | Account Lock:<br>Confirmed email: | Unlocked<br>Confirmation Not | address.                    | ner udes not nav                       | e derauit pining  |
|           |                                  |                     |                                   | Required                     |                             |                                        |                   |

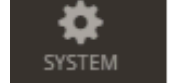

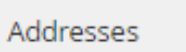

7. If you need to lock or unlock two or more customers, you need to choose them and click Lock Customers or Unlock Customers from the drop down menu:

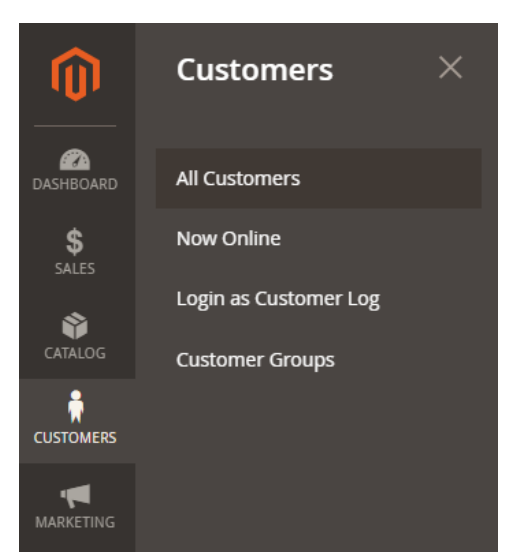

7

| CAN DASHBOARD | Cust                    | tom                 | ers         |                   |              |       |                  |                 |                              |                          |                    |                   | Q       | 1               | admin 👻 |
|---------------|-------------------------|---------------------|-------------|-------------------|--------------|-------|------------------|-----------------|------------------------------|--------------------------|--------------------|-------------------|---------|-----------------|---------|
| \$<br>SALES   |                         |                     |             |                   |              |       |                  |                 |                              |                          |                    |                   | Add I   | New Custo       | mer     |
| CATALOG       |                         |                     |             |                   |              |       |                  |                 |                              |                          |                    |                   |         |                 |         |
| CUSTOMERS     | ~                       | Users w             | vere succe  | essfully unlocked |              |       |                  |                 |                              |                          |                    |                   |         |                 |         |
|               | Search                  | ı by keyı           | word        |                   | Q            | ,     |                  |                 | <b>Filters</b>               | •                        | Default Vie        | w • 🗘             | Columns | • 📩 E           | xport 🔹 |
|               | Action                  | ns                  | •           | 16 records found  | d (2 selecte | ed)   |                  |                 |                              | 4                        | • pe               | er page           | <       | 3 of 4          | >       |
| CONTENT       | Delete                  | 9                   |             |                   |              |       |                  |                 |                              | •                        | Dete               |                   |         |                 |         |
| REPORTS       | Subsc<br>Newsl          | ribe to<br>letter   |             | Email             | Group        | Phone | Country          | Web<br>Site     | Confirmed<br>email           | Created<br>in            | of<br>Birth        | Tax VAT<br>Number | Gender  | Account<br>Lock | Action  |
| STORES        | Unsub<br>Newsl          | oscribe f<br>letter | from        | nick@test.com     | General      | 7     | United<br>States | Main<br>Website | Confirmation<br>Not Required | Default<br>Store<br>View | Feb<br>14,<br>2000 |                   | Male    | Unlocked        | Edit    |
| SYSTEM        | Assigr<br>Group<br>Edit | n a Custo<br>)      | omer 🔸      | tom.ross@test.com | General      |       |                  | Main<br>Website | Confirmation<br>Not Required | Default<br>Store<br>View |                    |                   |         | Unlocked        | Edit    |
| AND PARTNERS  | Lock (<br>Unloc         | Eustome<br>k Custor | ers<br>mers | alexsm@test.com   | General      |       |                  | Main<br>Website | Confirmation<br>Not Required | Default<br>Store<br>View | Feb 7,<br>1990     |                   | Male    | Unlocked        | Edit    |
| FREENTO       | ✓                       | 12                  | Tom<br>Low  | tomlow@test.com   | General      | 7     | United<br>States | Main<br>Website | Confirmation<br>Not Required | Default<br>Store<br>View |                    |                   |         | Unlocked        | Edit    |

8. Then a confirmation window will appear and the customers will be locked or unlocked after confirmation:

|                                    |                   |                                         |                                      |                                              |                                        |                                                           | X                        |                     |                   |         |                 |         |
|------------------------------------|-------------------|-----------------------------------------|--------------------------------------|----------------------------------------------|----------------------------------------|-----------------------------------------------------------|--------------------------|---------------------|-------------------|---------|-----------------|---------|
| Customers                          |                   | Lock c                                  | uston                                | ners                                         |                                        |                                                           |                          |                     |                   | Q       | 10 1            | admin 🖣 |
|                                    |                   | Are you sur<br>with the sa<br>name also | re you wa<br>me email<br>will be loo | nt to lock th<br>or the sam<br>cked)? (2 rec | ne selected (<br>e combinati<br>cords) | customers (custor<br>on of first and las<br><u>Cancel</u> | ners<br>t                |                     |                   | Add I   | New Custo       | mer     |
| Users were succe Search by keyword | essfully unlocked | 0                                       |                                      |                                              |                                        | ▼ Filters                                                 |                          | Default Vie         | w <b>- t</b>      | Columns | • . the         | xport • |
|                                    |                   | ~                                       |                                      |                                              |                                        |                                                           |                          |                     |                   | columns |                 | Apore   |
| Actions                            | 16 records foun   | d (2 selecte                            | ed)                                  |                                              |                                        |                                                           | 4                        | • pe                | er page           | <       | 3 of 4          | + >     |
| Delete                             |                   |                                         |                                      |                                              |                                        |                                                           |                          |                     |                   |         | _               |         |
| Subscribe to<br>Newsletter         | Email             | Group                                   | Phone                                | Country                                      | Web<br>Site                            | Confirmed<br>email                                        | Account<br>Created<br>in | Date<br>of<br>Birth | Tax VAT<br>Number | Gender  | Account<br>Lock | Action  |
| Unsubscribe from<br>Newsletter     | nick@test.com     | General                                 | 7                                    | United<br>States                             | Main<br>Website                        | Confirmation<br>Not Required                              | Default<br>Store<br>View | Feb<br>14,<br>2000  |                   | Male    | Unlocked        | Edit    |
| Assign a Customer 🔸<br>Group       | tom.ross@test.com | General                                 |                                      |                                              | Main                                   | Confirmation                                              | Default<br>Store         |                     |                   |         | Unlocked        | Edit    |
| Edit                               |                   |                                         |                                      |                                              | website                                | Not Required                                              | View                     |                     |                   |         |                 |         |
| Lock Customers                     | alexsm@test.com   | General                                 |                                      |                                              | Main                                   | Confirmation                                              | Default<br>Store         | Feb 7,              |                   | Male    | Unlocked        | Edit    |

| $\circ$ | Unlock Customers | alexising testicom | General | Website | Not Required | View | 1990 | Wate | oniocited | Eult |
|---------|------------------|--------------------|---------|---------|--------------|------|------|------|-----------|------|
| FREENTO |                  |                    |         |         |              |      |      |      |           |      |

| DASHBOARD                     | Cust   | tom       | ers            |                   |         |       |                  |                 |                                 |                          |                     |                   | Q       | <b>1</b>        | admin 🝷                   |
|-------------------------------|--------|-----------|----------------|-------------------|---------|-------|------------------|-----------------|---------------------------------|--------------------------|---------------------|-------------------|---------|-----------------|---------------------------|
| \$<br>SALES                   |        |           |                |                   |         |       |                  |                 |                                 |                          |                     |                   | Add N   | lew Custo       | mer                       |
|                               |        | Lisers w  |                | assfully locked   |         |       |                  |                 |                                 |                          |                     |                   |         |                 |                           |
|                               | Search | n by keyi | word           |                   | Q       | ]     |                  |                 | <b>Y</b> Filters                | • Defa                   | ult View            | • 💠               | Columns | • <b>±</b> B    | <port th="" ▼<=""></port> |
|                               | Actior | ıs        | •              | 16 records found  |         |       |                  |                 |                                 | 4 •                      | per p               | oage              | <       | 3 of 4          | >                         |
|                               |        | ID ↓      | Name           | Email             | Group   | Phone | Country          | Web<br>Site     | Confirmed<br>email              | Account<br>Created<br>in | Date<br>of<br>Birth | Tax VAT<br>Number | Gender  | Account<br>Lock | Action                    |
| STORES                        |        | 9         | Nick<br>Joness | nick@test.com     | General | 7     | United<br>States | Main<br>Website | Confirmation<br>Not<br>Required | Default<br>Store<br>View | Feb<br>14,<br>2000  |                   | Male    | Locked          | Edit                      |
| SYSTEM                        |        | 10        | Tom<br>Ross    | tom.ross@test.com | General |       |                  | Main<br>Website | Confirmation<br>Not<br>Required | Default<br>Store<br>View |                     |                   |         | Locked          | Edit                      |
| FIND PARTNERS<br>& EXTENSIONS |        | 11        | Alex<br>Smith  | alexsm@test.com   | General |       |                  | Main<br>Website | Confirmation<br>Not<br>Required | Default<br>Store<br>View | Feb<br>7,<br>1990   |                   | Male    | Locked          | Edit                      |
| FREENTO                       |        | 12        | Tom<br>Low     | tomlow@test.com   | General | 7     | United<br>States | Main<br>Website | Confirmation<br>Not<br>Required | Default<br>Store<br>View |                     |                   |         | Locked          | Edit                      |

9. If you need the grid to display a column with the account status (locked/unlocked), go to the Columns dropdown and check Account Lock

| CASHBOARD   | Customers         |                   |         |    |                                                |                                   |                | Q                     | 1             | admin 🝷  |
|-------------|-------------------|-------------------|---------|----|------------------------------------------------|-----------------------------------|----------------|-----------------------|---------------|----------|
| \$<br>SALES |                   |                   |         |    |                                                |                                   |                | Add N                 | lew Custo     | mer      |
| CATALOG     |                   |                   |         |    |                                                |                                   |                |                       |               |          |
|             | Vsers were su     | ccessfully locked |         |    |                                                |                                   |                |                       |               |          |
|             | Search by keyword |                   | Q       | _  |                                                | ▼ Filters ●                       | Default View 🔻 | Columns               | •             | Export 🔹 |
|             | Actions 🔻         | 16 records four   | nd      |    | 14 out of 26 visible                           |                                   | per page       |                       | of 4          | 4        |
|             | ID ↓ Name         | e Email           | Group   | Pł | <ul><li>Date of Birth</li><li>Gender</li></ul> | Tax VAT Number     Street Address |                | x VAT<br>under Gendor | ccount<br>ock | Action   |
| STORES      | 9 Nick<br>Jones   | s nick@test.com   | General | 7  | City VAT Number                                | Eax                               |                |                       | ocked         | Edit     |
|             |                   |                   |         |    | Billing Firstname                              | Billing Lastname                  |                |                       |               |          |

|         | 10 | Tom<br>Ross   | tom.ross@test.com | General | ( | Accoun           | t Lock          | Action                          | Store<br>View            |                   | -      | ocked  | Edit |
|---------|----|---------------|-------------------|---------|---|------------------|-----------------|---------------------------------|--------------------------|-------------------|--------|--------|------|
|         | 11 | Alex<br>Smith | alexsm@test.com   | General |   | Reset            | Main<br>Website | Confirmation<br>Not<br>Required | Default<br>Store<br>View | Feb<br>7,<br>1990 | Cancel | locked | Edit |
| FREENTO | 12 | Tom<br>Low    | tomlow@test.com   | General | 7 | United<br>States | Main<br>Website | Confirmation<br>Not<br>Required | Default<br>Store<br>View |                   |        | Locked | Edit |

10. Access control management. If you don't want some admin roles to access the "Customer Lock" tab on the customer page, you can disable the "Customer Lock" ACL resource on the admin role edit screen.

Admin > System > Permissions > User Roles > open the required role and in the "User Resources" section turn off / turn on the "Customer Lock" module.

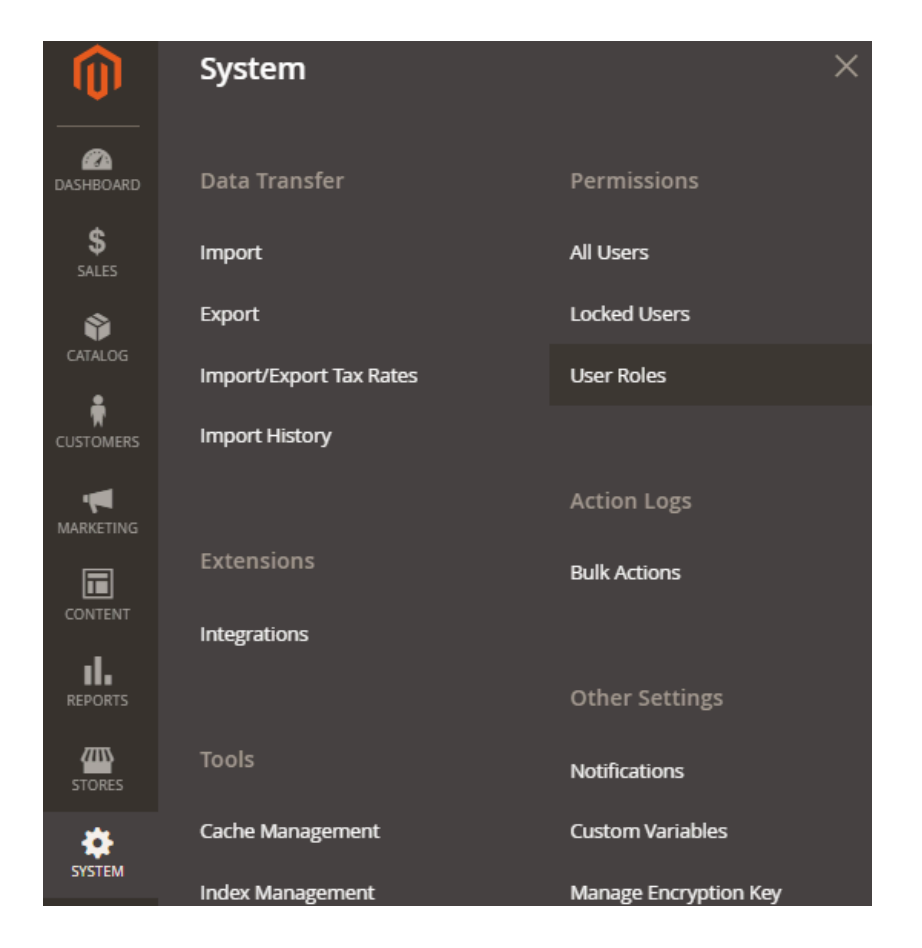

| ASHBOARD    | Admin2           |                    |          |                                                      | Q 🇯   | 4 👤 admin 🗸 |
|-------------|------------------|--------------------|----------|------------------------------------------------------|-------|-------------|
| \$<br>SALES |                  |                    | ← Back   | Delete Role                                          | Reset | Save Role   |
| CATALOG     |                  |                    |          |                                                      |       |             |
|             | ROLE INFORMATION | Roles Resource     | s        |                                                      |       |             |
|             | Role Info        | Resource<br>Access | Custom 🔻 |                                                      |       |             |
| CONTENT     | Role Resources   | Resources          | <b>~</b> | Delete assets                                        |       |             |
|             | Role Users       |                    |          | Create folder<br>Delete folder<br>Templates          |       |             |
|             |                  |                    |          | Save Template     Apply Template     Delete Template |       |             |
| SYSTEM      |                  |                    | ▲ 💽 🛄 De | sign<br>Themes                                       |       |             |
| æ           |                  |                    | M 10     | Schedule                                             |       |             |

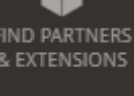

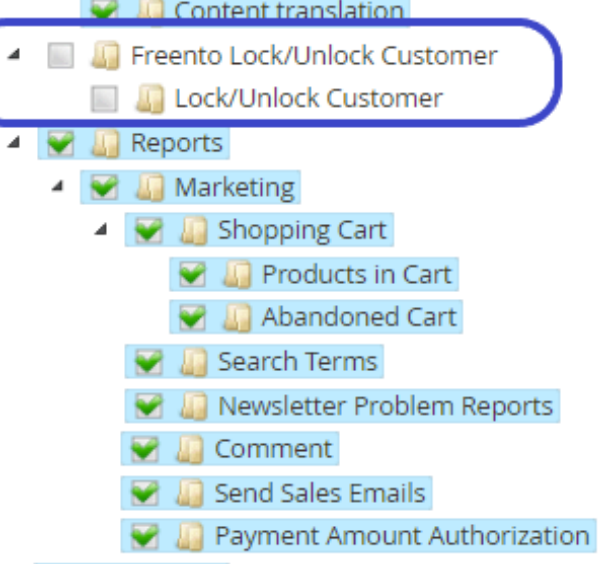